## Шаг 1.

Пройти по ссылке <u>https://online.sberbank.ru/CSAFront/index.do#/</u>

Ввести свои логин и пароль от Сбербанк Онлайн

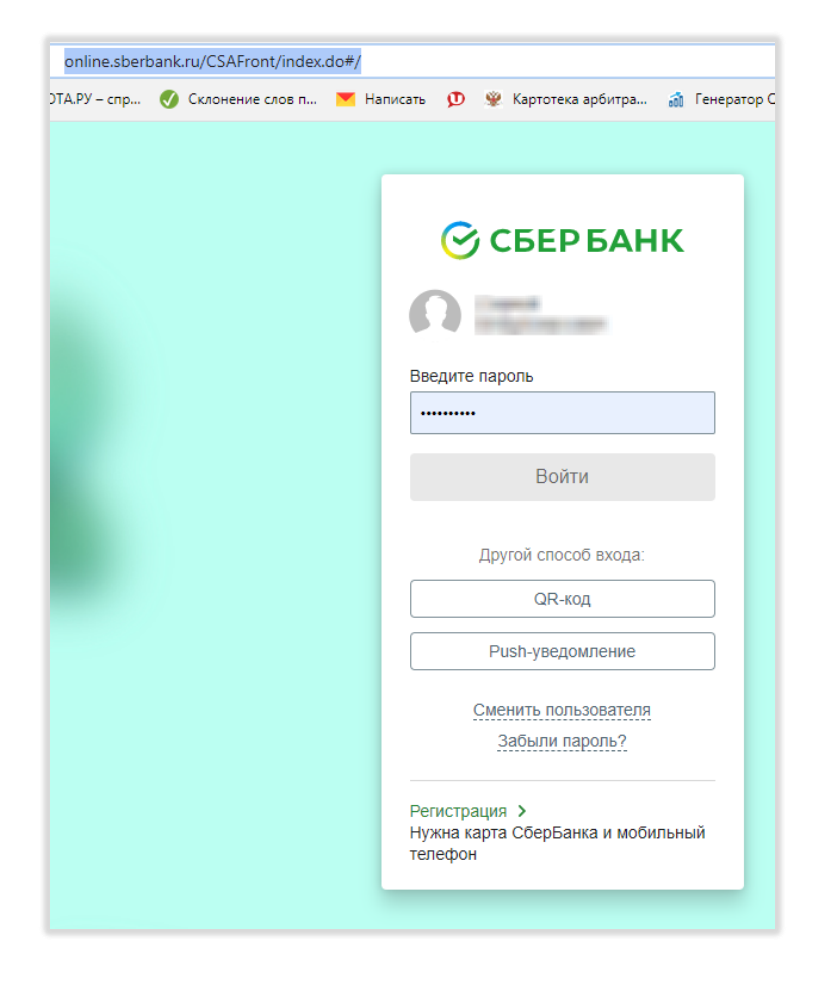

Шаг 2.

## Перейти в раздел «Платежи»

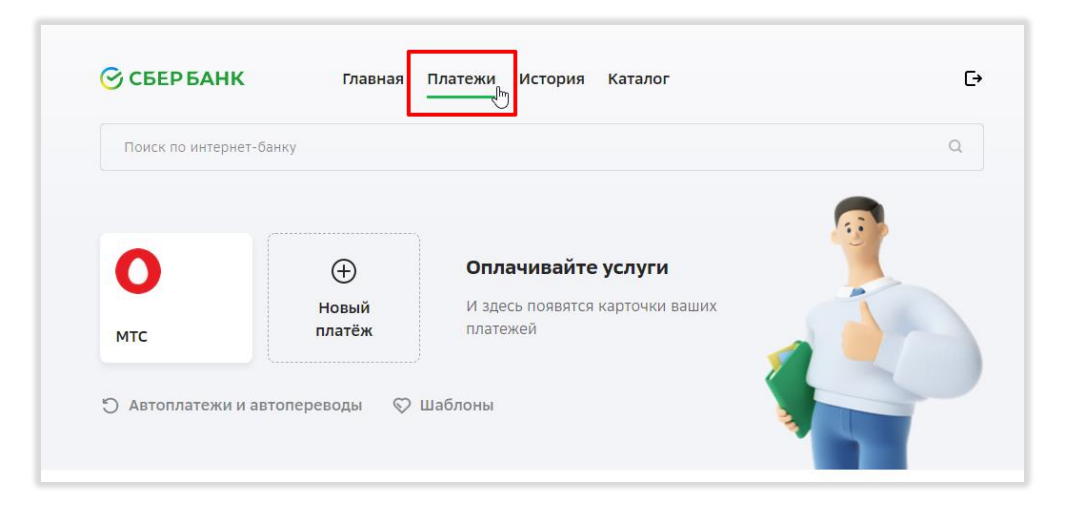

## Шаг З.

Вбить в поле название организации «Центр коммунального сервиса» и выбрать необходимый пункт «Вывоз ТКО – Карабашский кластер»

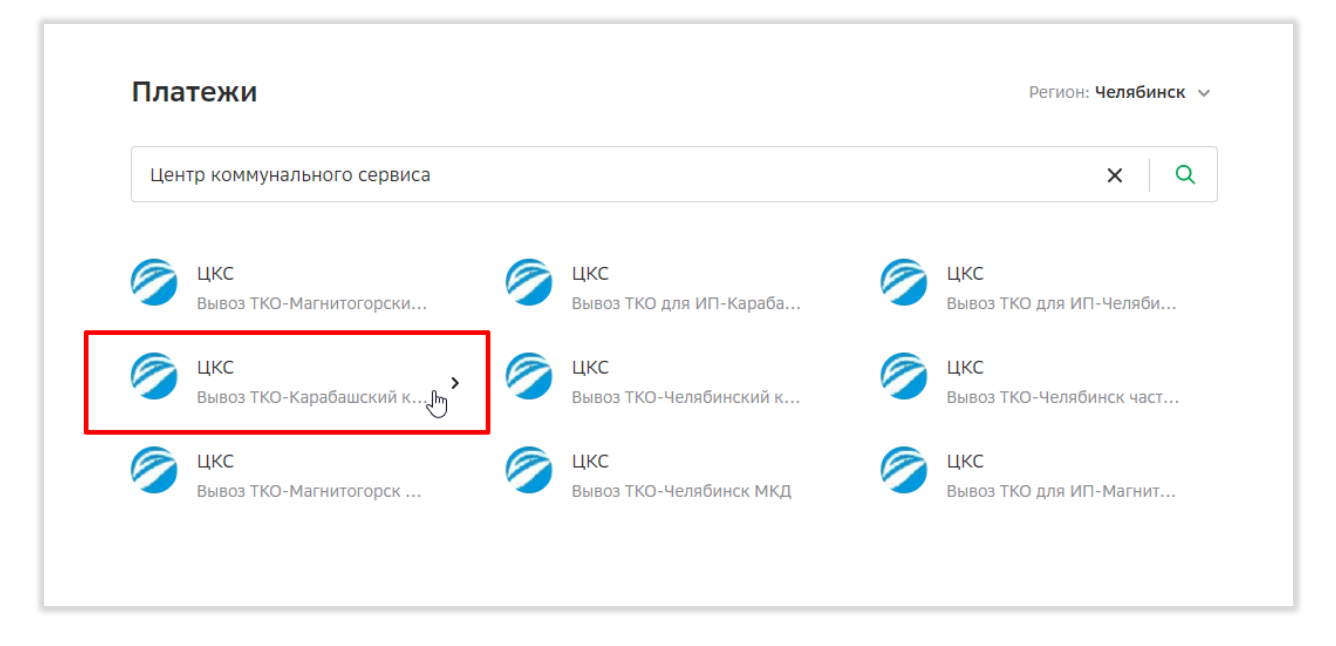

Шаг 4.

Выбрать карту, с которой будет проводиться оплата и внести в поле номер лицевого счета, который можно найти на квитанции

| Оплата: ЦКС                                                                                              |                                   |              |                 |
|----------------------------------------------------------------------------------------------------|-----------------------------------|--------------|-----------------|
| Заполните поля формы и нажмите на кнопку «Продолжить».<br>Поля, обязательные для заполнения, отмечены *. |                                   |              |                 |
| выбор услуги                                                                                             | заполнение реквизитов             | одтверждение | статус операции |
|                                                                                                    |                                   |              |                 |
| Получатель:                                                                                              | ЦКС                               |              |                 |
| Выберите услугу*:                                                                                        | Вывоз ТКО-Карабашский кластер     |              |                 |
| Оплата с*:                                                                                               | ···· [Maestro] руб.               |              |                 |
| Лицевой счет*                                                                                            | ХХХХХХХХ<br>Введите лицевой счет. |              |                 |

## Шаг 5.

В появившемся окне автоматически высветится адрес потребителя, а также начисленная за услугу по обращению с ТКО сумма. Необходимо проверить эти данные, при необходимости откорректировать сумму и нажать кнопку «Продолжить»

| ЦКС<br>Заполните поля формы и нажмите на кнопку «Продолжить».<br>Поля, обязательные для заполнения, отмечены * . |                                                     |  |  |
|----------------------------------------------------------------------------------------------------|-----------------------------------------------------|--|--|
| выбор услуги                                                                                                    | заполнение реквизитов подтверждение статус операции |  |  |
| Показать все реквизиты                                                                                           |                                                     |  |  |
| ~                                                                                                    |                                                     |  |  |
| Списать со счета:*                                                                                               | [Maestro] руб.                                      |  |  |
| Лицевой счет:*                                                                                                   |                                                     |  |  |
| Адрес:                                                                                                    | ЗЛАТОУСТ, УЛ.                                       |  |  |
| Период(ММГГГГ):                                                                                                  |                                                     |  |  |
| УСЛУГИ ПО ОБРАЩЕНИЮ<br>С ТК:                                                                                     | сумма руб.                                          |  |  |
|                                                                                                    | <u>Отменить</u> Продолжить                          |  |  |

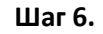

Следуя подсказкам системы, завершить оплату

С общей информацией о порядке оплаты через Сбербанк Онлайн можно ознакомиться по ссылке:

https://www.sberbank.ru/ru/person/payments/zhkh